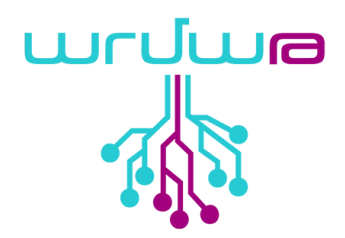

# «Աղուէս» ծրագրի առաջադրանքների ձեռնարկ սկսնակների համար

Սաների և խմբավարների համար

Տարբերակ` 0.1 Վերջին փոփոխությունը` 28/02/22 Էջերի քանակը` 15

ԱՌԱՁԱՏԱՐ ՏԵԽՆՈԼՈԳԻԱՆԵՐԻ ՁԵՌՆԱՐԿՈԻԹՅՈԻՆՆԵՐԻ ՄԻՈԻԹՅՈԻՆ Հակոբ Հակոբյան, 3 Երևան 0033 Հայաստան, 2022

| Փաստաթղթի պատմություն |                                         |                    |  |
|-----------------------|-----------------------------------------|--------------------|--|
| Ամսաթիվ               | Նկարագրություն                          | Հեղինակ            |  |
| 14/05/2021            | Ստեղծվել է փաստաթղթի առաջին տարբերակը։  | Հովհաննես Գարոյան  |  |
| 09/02/2022            | Խմբագրվել է փաստաթղթի առաջին տարբերակը։ | <u> Ավագ Սայան</u> |  |

# Բովանդակություն

| Ներածություն                                   | 4  |
|------------------------------------------------|----|
| Փաստաթղթի մասին                                | 4  |
| Նպատակները                                     | 4  |
| Կիրառման ոլորտը                                | 4  |
| Առաջադրանք 1։ Շարժվող մեքենա նշված արագությամբ | 5  |
| Առաջադրանք 2։ Անիմացիայի ստեղծում              | 6  |
| Առաջադրանք 3։ Թափառող Աղվեսը                   | 7  |
| Առաջադրանք 4։ Մեքենան և լուսացույցը            | 8  |
| Առաջադրանք 5։ Արագավազ աղվեսը                  | 9  |
| Առաջադրանք 6։ Գծագրող աղվեսը                   | 10 |
| Առաջադրանք 7։ Խաղ-Վիկտորինա                    | 11 |
| Առաջադրանք 8։ Եռանկյունիները և Աղվեսը          | 12 |
| Առաջադրանք 9։ Տառերի հաշվարկ                   | 12 |
| Առաջադրանք 10։ Փախչող փուչիկը                  | 13 |

# 1 Ներածություն

# 1.1 Փաստաթղթի մասին

Այս փաստաթուղթը ստեղծվել է ԱՏՁՄ աշխատակիցների և Արմաթ Տեխնոհամայնքի կողմից։

# 1.2 Նպատակները

Օգնել խմբավարին դասավանդման ընթացքում քայլ առ քայլ հասնել առաջադրված խնդրի լուծմանը։

Սույն ձեռնարկն իր մեջ ներառում է «**Աղուէս**» ծրագրավորման լեզվի տարբեր բարդության և բնույթի խնդիրներ, որոնք կատարելու դեպքում սկսնակ աշակերտները ձեռք կբերեն ծրագրավորման բազային հմտություններ, կզարգացնեն ալգորիթմական մտածելակերպը։ Ձեռնարկում յուրաքանչյուր խնդրից հետո տրված են առաջադրանքներ` աշակերտի կողմից ինքնուրույն կատարելու համար։

## 1.3 Կիրառման ոլորտը

Հանրակրթական դպրոց, Արմաթ ինժեներական լաբորատորիաներ։

## Առաջադրանք 1։ Շարժվող մեքենա նշված արագությամբ Առաջադրանքի նկարագրությունը.

Ստեղծել այսպիսի ծրագիր, երբ սեղմեք կանաչ դրոշակի վրա «մեքենա» կերպարը հարցնի ընտրել արագությունը։ Թիվը մուտքագրելուց հետո մեքենան շարժվում է համապատասխան արագությամբ, մի եզրից դեպի մյուս եզրը։

**Առաջադրանքի կատարման անհրաժեշտ մասնիկների ցուցակը** (հրամանները) `

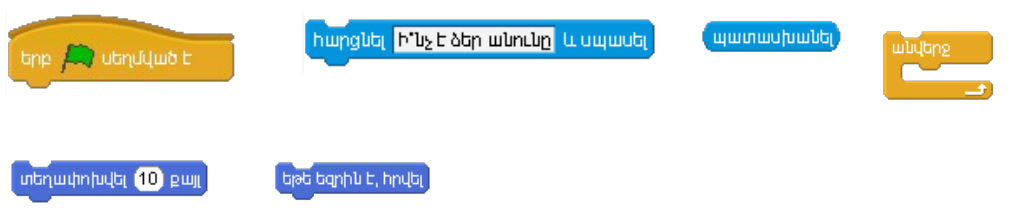

**Առաջադրանքի** կատարման ընթացքը.

- 1. Ստեղծեք մեքենայի կերպարը՝
  - Սեղմում եք այս կոճակը,

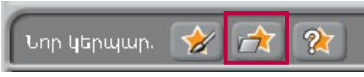

 Բացվող պատուհանի տրանսպորտ պանակից ընտրում եք մեքենան և հաստատում։

| եոր կերպար        | Եոր կերպար                                                                                                    |  |  |
|-------------------|----------------------------------------------------------------------------------------------------|--|--|
| Coturnes Coturnes | Image: Contract of the second second seco |  |  |
| Հաստատել Չեղարկել | Հաստատել Ջեղարկել                                                                                                    |  |  |

2. Ստեղծած մեքենա կերպարի սցենարներ բաժնում հավաքել մեքենայի շարժման ծրագիրը։

3. Ծրագիրը աշխատեցնում եք, սեղմելով կանաչ դրոշակին`

🦰 🌒 , մուտքագրում եք թիվը, և կերպարը շարժում է տրված արագությամբ։

# Ինքնուրույն առաջադրանք.

Նկարել մեքենայի ճանապարհ, որպես ետնապատկեր։ Ավելացնել երկրորդ մենքենան և հավաքել երկրորդ մեքենայի սցենարն այնպես, որ շարժվի ստեղների օգնությամբ։

#### Առաջադրանք 2։ Անիմացիայի ստեղծում

#### Առաջադրանքի նկարագրությունը.

Ստեղծել այնպիսի ծրագիր, որտեղ կերպարը կշարժվի մեկ եզրից մյուս եզրը և կունենա անիմացիայի որոշակի էֆեկտ։

## Առաջադրանքի կատարման անհրաժեշտ մասնիկների ցուցակը.

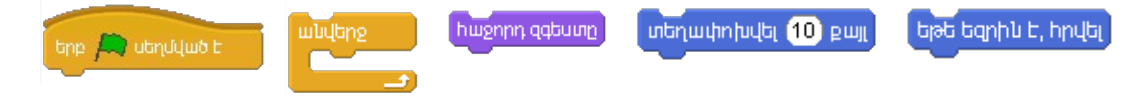

## Առաջադրանքի կատարման ընթացքը.

- 1. Կերպարների միջից գտնում և ընտրում եք չղջիկին։
  - ա. Չղջիկ կերպարի «**Չգեստներ**» բաժնում սեղմում ենք պատճենել։
  - բ. Խմբագրել նոր պատճենված զգեստը։
  - գ. Ներբեռնել չղջիկի մյուս զգեստն այնպես, որ զգեստներ բաժնում ունենաք երկու չղջիկի պատկեր` մեկը թևերը բացված, մյուսը` թևերը փակված վիճակում։

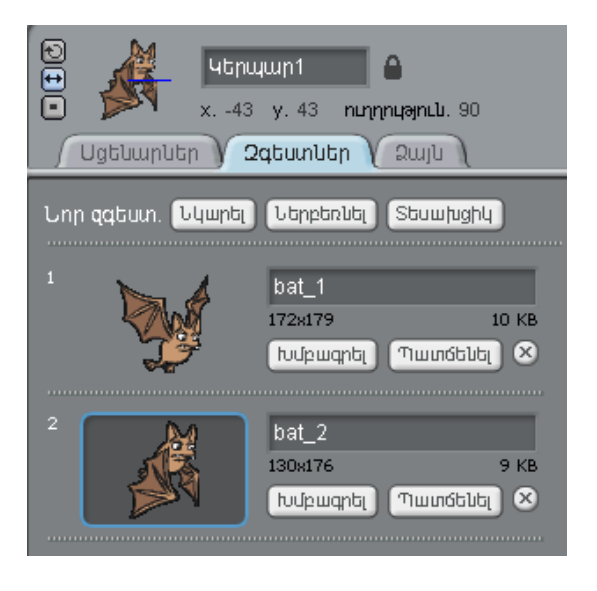

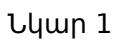

 Ստեղծած կերպարի «**Սցենարներ**» բաժնում անհրաժեշտ հրամանները դասավորել հետևյալ կերպ`

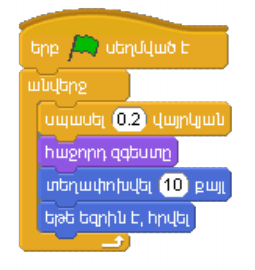

3. Ծրագիրը աշխատեցնում եք, սեղմելով կանաչ դրոշակին`

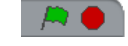

Չղջիկը շարժվում է մի եզրից մյուս եզրը` ստեղծելով անիմացիա։

#### Ինքնուրույն առաջադրանք.

Ավելացնել ևս մեկ թռչող կերպար, որը չղջիկի հետ միասին կշարժվի մի եզրից մյուս եզրը։ <ետո այնպես անել, որ նրանք շարժվեն տարբեր արագություններով։

# Առաջադրանք 3։ Թափառող Աղվեսը

#### Առաջադրանքի նկարագրությունը.

Ստեղծել այնպիսի ծրագիր, որ երբ «Սեղմում եք բացատ ստեղնը» աղվեսը ընտրում է բեմի վրա որևէ պատահական դիրք և սահում է այդտեղ։

## Առաջադրանքի կատարման անհրաժեշտ մասնիկների ցուցակը.

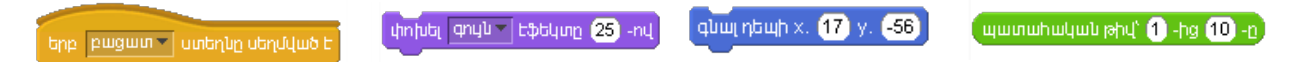

# Առաջադրանքի կատարման ընթացքը.

- 1. Սեղմում եք բեմի վրա։ «**Ետնապատկեր**» բաժնից ներբեռնում ենք xy-grid անունով նկարը։
- 2. Աղվեսի «Սցենարներ» բաժնում դասավորում եք հրամանները հետևյալ կերպ`

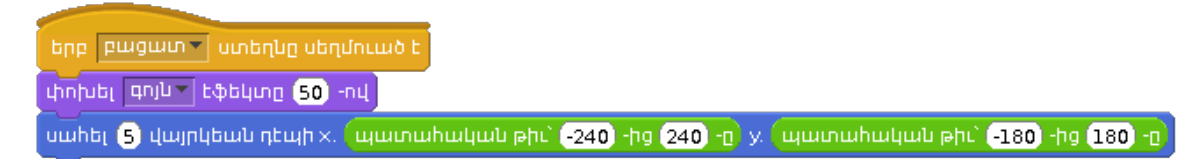

 Ծրագիրը աշխատեցնում եք՝ սեղմելով բացատ ստեղնը։ Ամեն անգամ բացատը սեղմելուց աղվեսը հայտնվում է պատահական դիրքում` փոխելով իր գույնը ։

## Ինքնուրույն առաջադրանք.

Ծրագիրը վերափոխել այնպես, որ աղվեսը պատահականորեն հայտնվի միայն կարմիր քառակուսիով առանձնացված տարածքում։

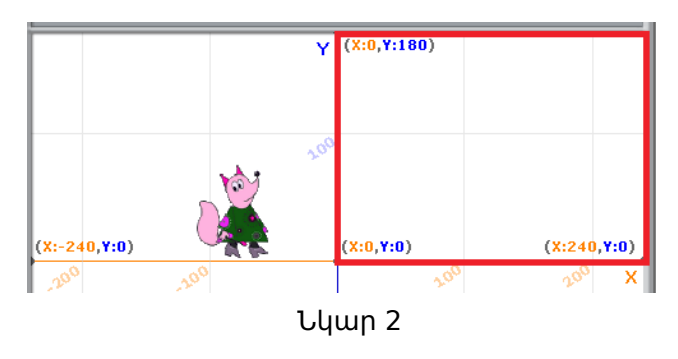

# Առաջադրանք 4։ Մեքենան և լուսացույցը

## Առաջադրանքի նկարագրությունը.

Ունեք 3 կերպար` մեքենա և լուսացույցի երկու գույներ (կանաչ և կարմիր)։ Ստեղծել ծրագիր, որտեղ սեղմելով լուսացույցի գույներին կարող եք կառավարել մեքենայի շարժվելը և կանգնելը։

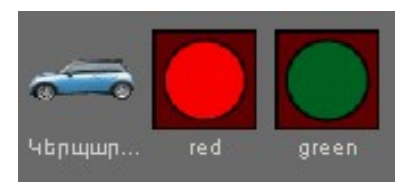

Նկար 3

# Առաջադրանքի կատարման անհրաժեշտ մասնիկների ցուցակը.

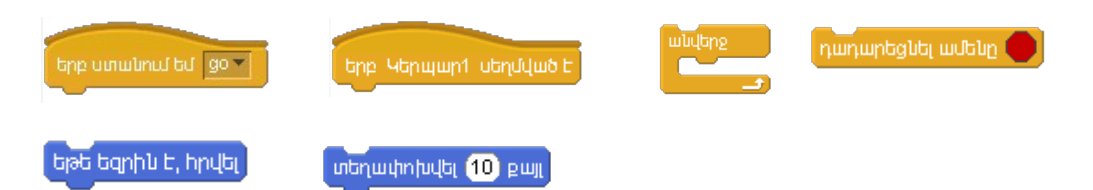

# Առաջադրանքի կատարման ընթացքը.

1. Ստեղծում եք 3 կերպար։

© Արմաթ ինժեներական լաբորատորիաներ

- ա. Մեքենայի կերպարը ընտրում եք արդեն գոյություն ունեցող կերպարների միջից։
- բ․ Լուսացույցի կարմիր և կանաչ գույների կերպարները նկարում եք «Աղուես»-ի գրաֆիկական խմբագրիչում։
- Բոլոր կերպարների «**Սցենարներ**» բաժնում հավաքում եք հրամանները հետևյալ կերպ`

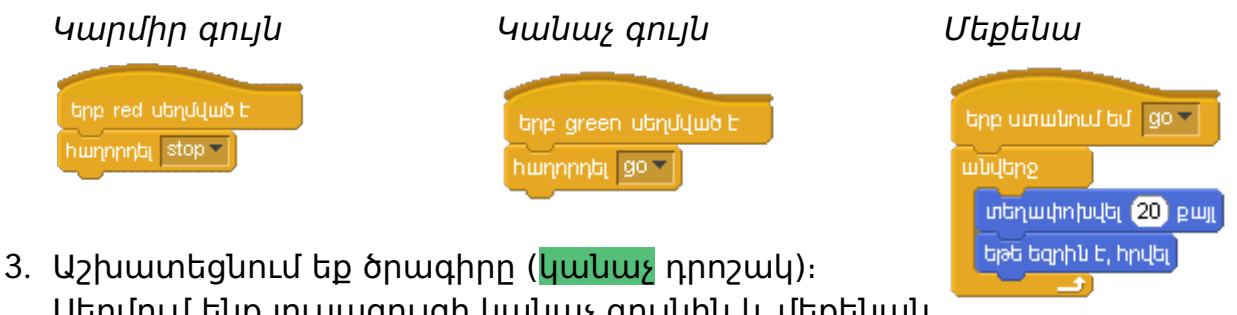

 Աշխատեցնում եք ծրագիրը (կանաչ դրոշակ)։ Սեղմում ենք լուսացույցի կանաչ գույնին և մեքենան սկսում է շարժվել։ Սեղմում ենք կարմիր դրոշակին` մեքենան կանգնում է։

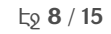

երբ ստանում եմ 🛛 stop 🔻

# Ինքնուրույն առաջադրանք.

Ծրագրին ավելացնել ևս մեկ մեքենայի կերպար, որը նույնպես կառավարվում է լուսացույցի գույներով։ Այնպես անել, որ մեքենաները շարժվեն տարբեր արագություններով։

# Առաջադրանք 5։ Արագավազ աղվեսը

# Առաջադրանքի նկարագրությունը.

Ունենք 2 կերպար` աղվեսը և ուղղանկյուն կոճակ։

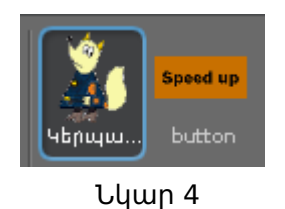

Անհրաժեշտ է ստեղծել ծրագիր, որտեղ ամեն անգամ սեղմելով ուղղանկյուն կոճակին կմեծանա Աղվեսի արագությունը։

# Առաջադրանքի կատարման անհրաժեշտ մասնիկների ցուցակը.

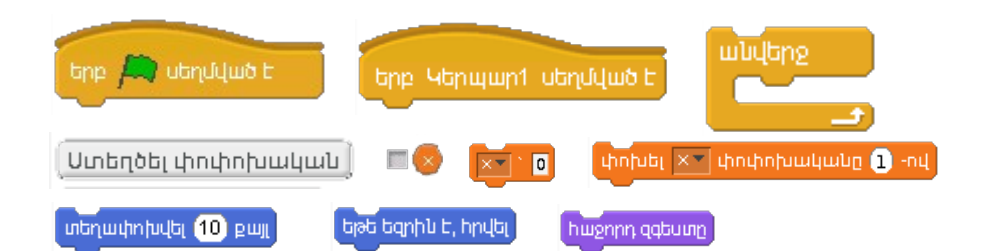

# Առաջադրանքի կատարման ընթացքը.

- 1. Ստեղծել երկու կերպարները,
- 2. Ստեղծել կերպարների «Սցենարներ»-ը `

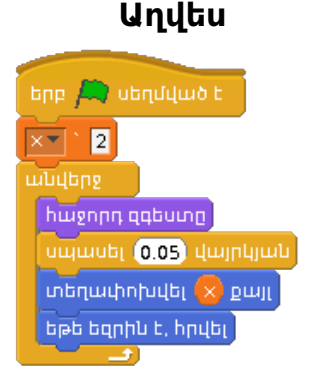

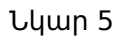

#### Կոճակ

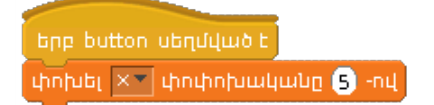

Նկար 6

 Կանաչ դրոշակով աշխատեցնում ենք աղվեսի սցենարը։ Ամեն անգամ կոճակին սեղմելուց մեքենայի արագությունը կավելանա։

#### Ինքնուրույն առաջադրանք.

Ծրագրին ավելացնել նաև դանդաղեցնելու կոճակ կերպարը, որին ամեն անգամ սեղմելով կարող ենք նվազեցնել մեքենայի արագությունը։

#### Առաջադրանք 6։ Գծագրող աղվեսը

#### Առաջադրանքի նկարագրությունը.

Ստեղծել այնպիսի ծրագիր որ, երբ սեղմեք կանաչ դրոշակի վրա աղվեսը հարցնի գրել քառակուսու կողմի երկարությունը։ Ներմուծելուց հետո աղվեսը գծում է քառակուսի, որի կողմը հավասար է մեր մուտքագրած թվին։

#### Առաջադրանքի կատարման անհրաժեշտ մասնիկների ցուցակը.

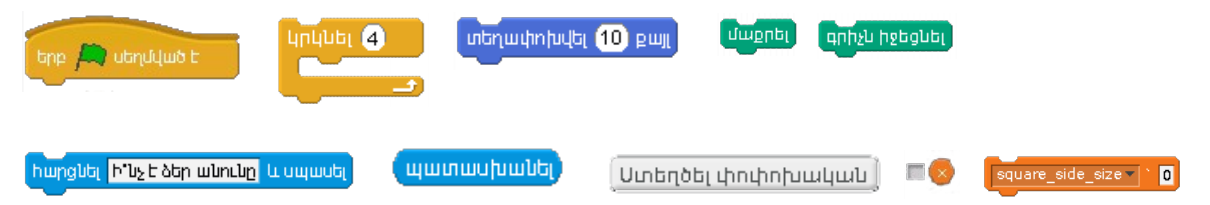

#### Առաջադրանքի կատարման ընթացքը.

- 1. Ստեղծել «քաքակուսու\_կողմի\_չափը» փոփոխականը։
- Ընկալում բաժնից «Հարցնել և սպասել» հրամանի մեջ գրել խնդրի հարցը։
- 3. Հավաքել «Աղուէս» կերպարի սցենարը՝

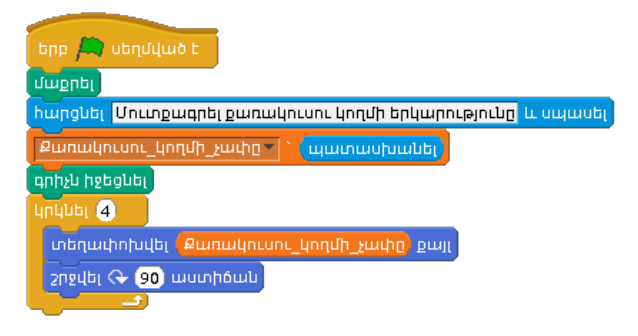

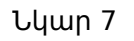

#### 4. Կանաչ դրոշակով գործարկել ծրագիրը։

#### Ինքնուրույն առաջադրանք.

- Ծրագիրը վերափոխել այնպես, որպեսզի աղվեսը գծի`
  - Ա. եռանկյուն
  - Բ. Վեցանկյուն
- Կանաչ դրոշակին սեղմելուց հետո, Աղվեսը հարցնի, թե որքա՞ն է գրիչի հաստությունը և պատկերը գծի տվյալ հաստությամբ։

# Առաջադրանք 7։ Խաղ-Վիկտորինա

## Առաջադրանքի նկարագրությունը.

Ստեղծել ծրագիր, որ երբ ծրագիրը գործարկում եք ծրագիրը գրում և պահում է երկու պատահական թվեր։ Աղվեսը հարցնում է գրել պատահական թվերի գումարը։ Պետք է կռահել և ճիշտ պատասխանել, որի դեպքում խաղացողի միավորները ավելանում է մեկով։

# Առաջադրանքի կատարման անհրաժեշտ մասնիկների ցուցակը.

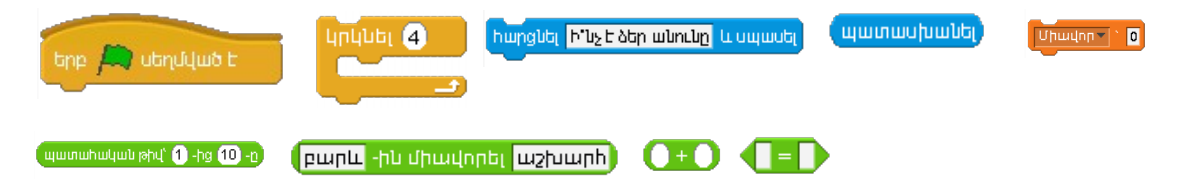

# Առաջադրանքի կատարման ընթացքը.

1. Ստեղծել X և Y փոփոխականները՝ 😴

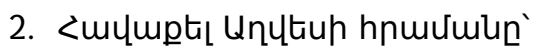

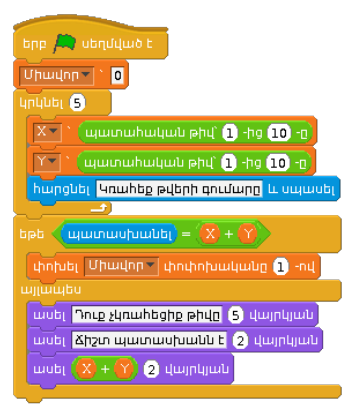

Նկար 8

Այստեղ «Միավոր» փոփոխականը մեր հավաքած միավորների արժեքն է, որին սկզբից վերագրում ենք 0 թիվը, որպեսզի ամեն անգամ ծրագիրը աշխատեցնելուց միավորը սկսի 0-ից։ Հետո X և Y փոփոխականներին վերագրում ենք պատահական թվեր 1-ից 10-ը։ Այնուհետև ծրագիրը 5 անգամ հարցնում է պատահական երկու թվերի գումար։ Հարցին ճիշտ պատասխանելու դեպքում «Միավոր» փոփոխականը ավելանում է մեկով։

© Արմաթ ինժեներական լաբորատորիաներ

Առաջադրանք 8։ Եռանկյունիները և Աղվեսը

Ծրագիրը վերափոխել այնպես, որ աղվեսը հարցնի երեք պատահական թվեր և պետք է օգտագործողը կռահի դրանց արտադրյալը։

# Ինքնուրույն առաջադրանք.

Առաջադրանքի նկարագրությունը.

պատահականորեն ընտրված վայրերում։

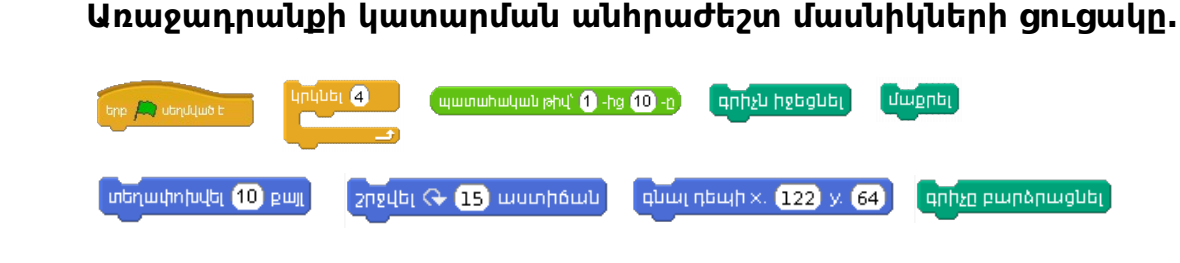

Ստեղծել ծրագիր, որտեղ աղվեսը գծում է եռանկյունիներ՝

# Առաջադրանքի կատարման ընթացքը.

Հավաքել աղվեսի սցենարը, ինչպես ցույց է տրված նկար 9-ում `

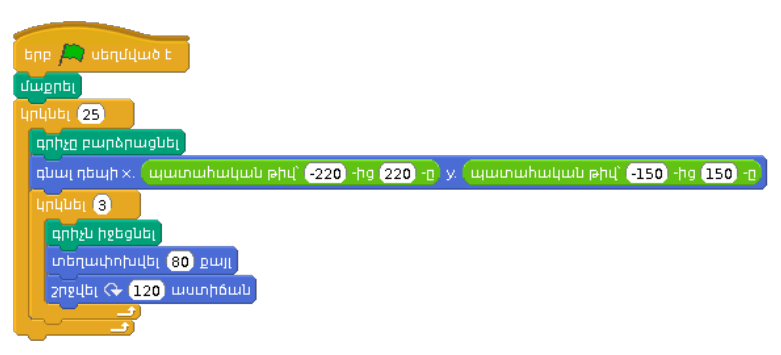

Նկար 9

# Ինքնուրույն առաջադրանք։

ա. Ծրագիրը վերափոխել այնպես, որ աղվեսը հարցնի, — «քանի եռանկյունի գծեմ»։ Թիվը մուտքագրելուց հետո աղվեսը գծում է տվյալ քանակությամբ եռանկյունիներ։

բ. Այնպես անել, որ աղվեսի գծած եռանկյունիները լինեն տարբեր գույների։

# Առաջադրանք 9։ Տառերի հաշվարկ

# Առաջադրանքի նկարագրությունը.

Ստեղծել ծրագիր, որտեղ աղվեսը հարցնում է, — «Մուտքագրեք բառն այստեղ»։ Գրում ենք որևէ բառ, որից հետո ծրագիրը հաշվում և տպում է թե քանի հատ «ա» տառ կա այդ բառի մեջ։

<sup>©</sup> Արմաթ ինժեներական լաբորատորիաներ

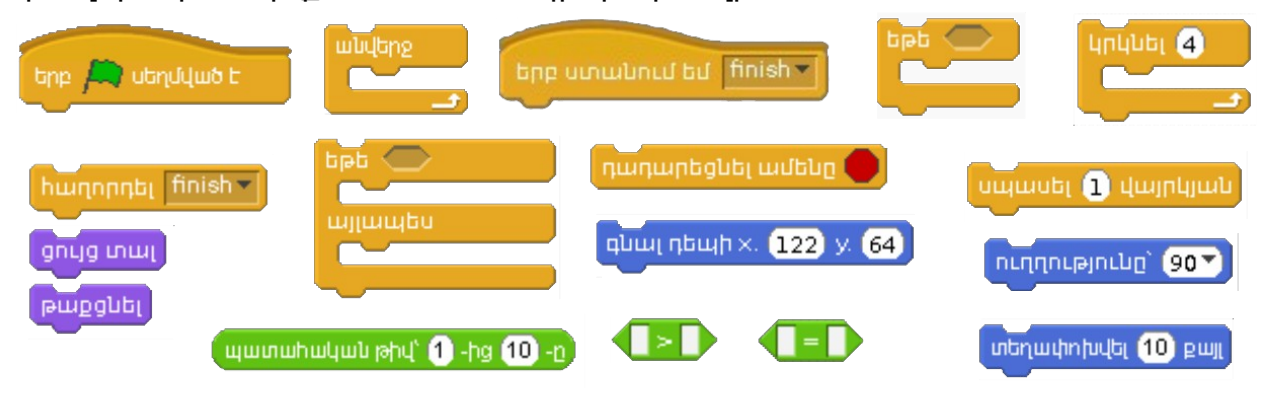

միավորներ, նախքան ժամանակի կսպառվի։

Ստեղծել հետևյալ խաղը։ Ունենք փուչիկ, որը շարժվում է դեպի վեր։ Երբ մկնիկով իպվում ենք փուչիկին, այն անհետանում է, իայտնվում է աշխատանքային սեղանի մեկ այլ պատահական վայրում, և նորից շարժվում է դեպի վեր։ Առկա է նաև վայրկյանաչափ։ Խաղը հաղթելու իամար անիրաժեշտ է իասցնել իավաքել որոշակի քանակությամբ

# Առաջադրանք 10։ Փախչող փուչիկը

Նկար 10

Ծրագրում ավելացնել հետևյալ փոփոխությունները. Եթե տվյալ բառում «ա»-երի քանակը հինգից ավելի է, ապա աղվեսը իր գույնը փոխում է, և դառնում է կանաչ։ Հակառակ պարագայում աղվեսը կարմիր գույն է ընդունում ։

# Ինքնուրույն առաջադրանք։

Առաջադրանքի նկարագրությունը.

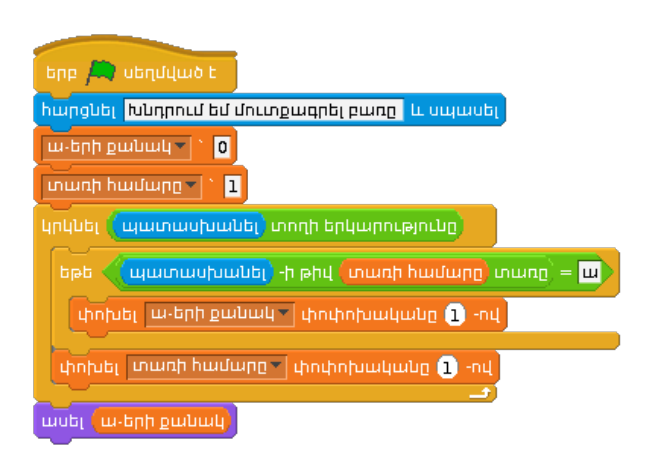

1. Հավաքել աղվեսի սցենարը, ինչպես ցույց է տրված նկար 9-ում `

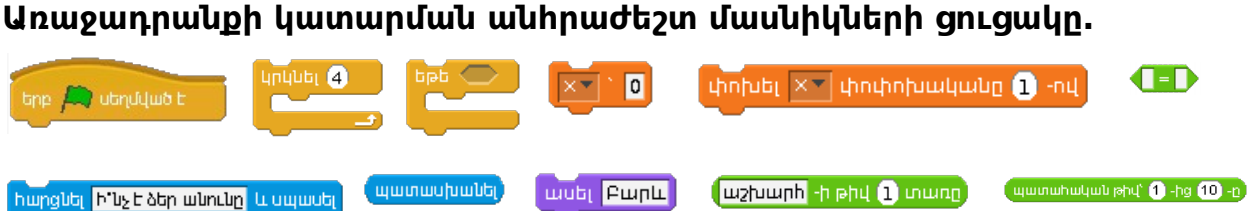

«Աղուէս» ծրագրի առաջադրանքների ձեռնարկ սկսնակների համար

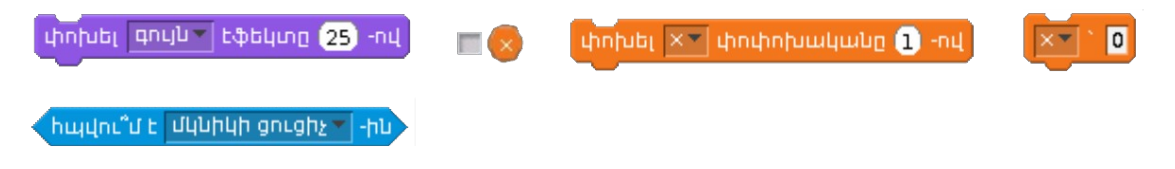

 Աղվեսի «Սցենարներ» բաժնում հավաքել վայրկյանաչափի հրահանգաշարը `

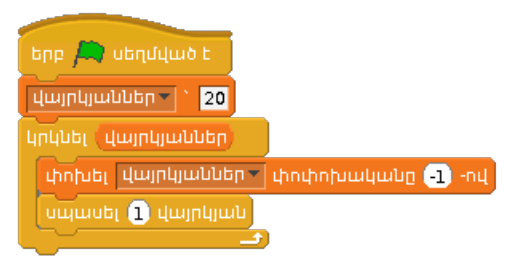

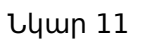

2. Այնուհետև ավելացնել ենք այս հրահանգաշարը`

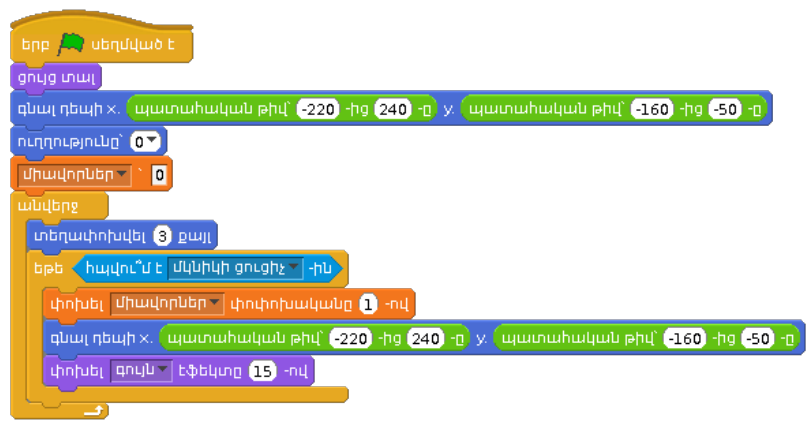

Նկար 12

Այս սցենարի միջոցով մենք կառավարում ենք փուչիկի դեպի վեր շարժը, նրա պատահական վայրերում հայտնվելը, մկնիկի ցուցիչով հպվելու դեպքում միավորների ավելացումը։

 Ստեղծել «Հաղթանակ» կերպարն, որը պետք է հայտնվի այն ժամանակ, երբ խաղացողը հասցնի 20 վայրկյանում հավաքել անհրաժեշտ քանակությամբ միավորներ։ «Հաղթանակ» կերպարի տեսքը պատկերված է նկար 13-ում, ընդգրկելով ամբողջ աշխատանքային էկրանը։ Կից հաղթանակի սցենարն է`

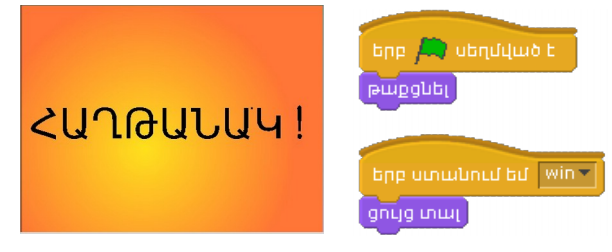

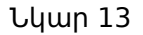

 Ստեղծել «Պարտություն» կերպարն, որը պետք է հայտնվի այն դեպքում, երբ խաղի վայրկյանաչափը զրոյանում է, և խաղացողը չի կարողանում հավաքել անհրաժեշտ քանակությամբ միավորներ։ «Պարտություն» կերպարն ունի հետևյալ տեսքը, և այն ընդգրկում է ամբողջ աշխատանքային էկրանը։Կից հաղթանակի սցենարն է`

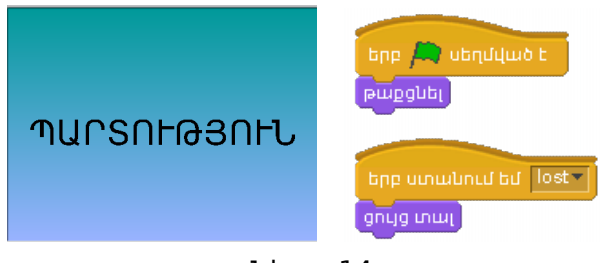

Նկար 14

 Հավաքել սցենար, որը վայրկյանաչափի զրոյացման պարագայում կիաղորդի խաղի ավարտը։

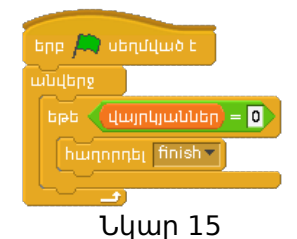

6. Վերջում ավելացնել այն հրահանգաշարը, որը «խաղի ավարտ» հրամանը ստանալուց հետո կհաղորդի հաղթանակ կամ պարտություն։

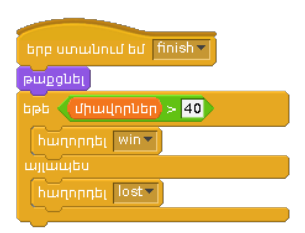

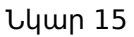